## Handreichung Sonderbericht im DFBnet – KVF Erzgebirge

1. Reiter "Spielverlauf". Eintragung der Persönlichen Strafe: Minute, Spieler, Grund. Haken bei **Bericht** setzen, falls dies notwendig ist. Bei einer Roten Karte gegen Spieler sowie Gelb-Roter und Roter Karte gegen Teamoffizielle ist dies **immer** notwendig!

| Spielbericht Rote Ka | en Heim                       |      |
|----------------------|-------------------------------|------|
| Spielminute          | 25                            |      |
| für Spieler          | - bitte Spieler selektieren - |      |
| Grund                | Tätlichkeit                   |      |
| Bericht              |                               |      |
| Zeit Nr Na           | e Grund Bericht               |      |
|                      |                               |      |
| Zurück               | Löschen Speich                | nern |

2. Reiter "Dokumente". Auswahl der Sonderbericht-Datei vom PC mittels **"Datei auswählen"**. Mögliche Bezeichnung eingeben. Kategorie auswählen, z.B. "Sonderbericht". Wenn die Datei hochgeladen wurde, erscheint die Möglichkeit **"Versand Sonderberichte"**.

| Dokumente               |                                                                 |                                            |                      |            |                 |
|-------------------------|-----------------------------------------------------------------|--------------------------------------------|----------------------|------------|-----------------|
| Datei:                  | Datei auswählen Keine                                           | e Datei ausgewählt                         |                      |            |                 |
| Bezeichnung:            |                                                                 |                                            |                      |            |                 |
| Kategorie:              | Sonderbericht                                                   |                                            |                      |            |                 |
|                         |                                                                 |                                            |                      |            | Datei hochladen |
| ersand Sonder           | rberichte                                                       |                                            |                      |            |                 |
| Empfänger:              | Staffelleiter                                                   | Sportrichter (                             | Heimverein           | Gastverein |                 |
| Betreff:                | Sonderbericht                                                   |                                            |                      |            |                 |
| Inhalt:                 | Sehr geehrte Damen un<br>für das unten angegeber<br>Spieldaten: | d Herren,<br>ne Spiel wurde ein Sonderberi | cht erfasst, siehe / | Anhang.    |                 |
|                         |                                                                 |                                            |                      |            |                 |
| espeicherte D           | Heimmannschaft:                                                 |                                            |                      |            |                 |
| iespeicherte Di<br>Date | Heimmannschaft:                                                 | Bezeichnung                                | Kategorie:           | Benutzer   | Zeitpunkt       |

3. Bei "Versand Sonderberichte" sind die aufgelisteten Empfänger auszuwählen (Häkchen). In dieser Kategorie muss nichts weiter gemacht werden. Unter "Gespeicherte Dateien als Anhang wählen" muss vor der Datei ein Häkchen gesetzt werden. Zum Versenden dann unten rechts auf "Versenden" klicken.

|            | Sonderbericht          |                                 |                     |          |           |
|------------|------------------------|---------------------------------|---------------------|----------|-----------|
|            |                        |                                 |                     |          |           |
|            | Sehr geehrte Damer     | und Herren,                     |                     |          |           |
|            | für das unten angeg    | ebene Spiel wurde ein Sonderber | icht erfasst, siehe | Anhang.  |           |
|            | Spieldaten:            |                                 |                     |          |           |
|            |                        |                                 |                     |          |           |
|            | Heimmannschaft:        |                                 |                     |          |           |
| cherte Dat | eien als Anhang wäl    | hlen                            |                     |          |           |
|            | -                      |                                 |                     | -        |           |
| Datein     | name                   | Bezeichnung                     | Kategorie:          | Benutzer | Zeitpunkt |
| Sonder     | rbericht_ <b>%_%14</b> | odf Sonderbericht Feldverweis   | Sonderbericht       |          | - =       |
|            |                        |                                 |                     |          |           |